## Tutorial para publicação de vídeo no site "YouTube"

## Atenção...É necessário uma conta Gmail para a publicação do vídeo no YouTube.

Passo 1: Entre no seu navegador, e digite "YouTube".

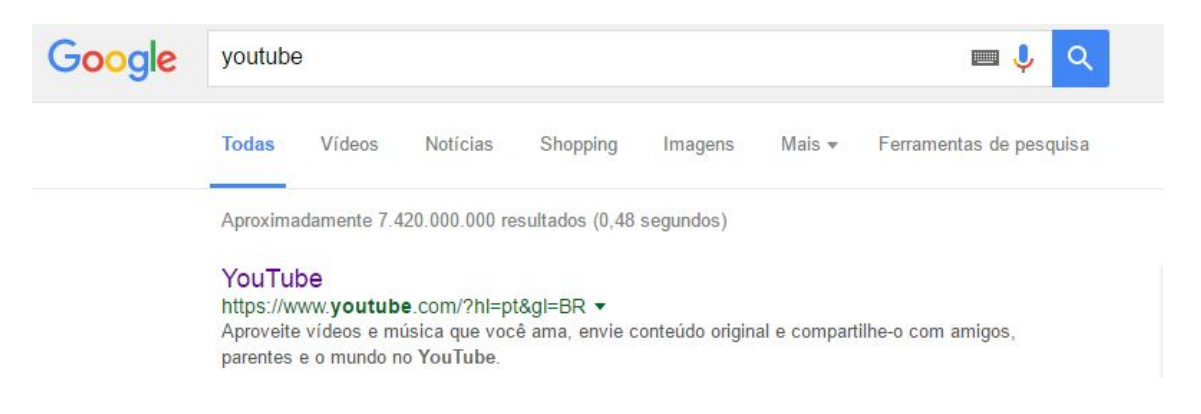

Passo 2: Clique em "Fazer login".

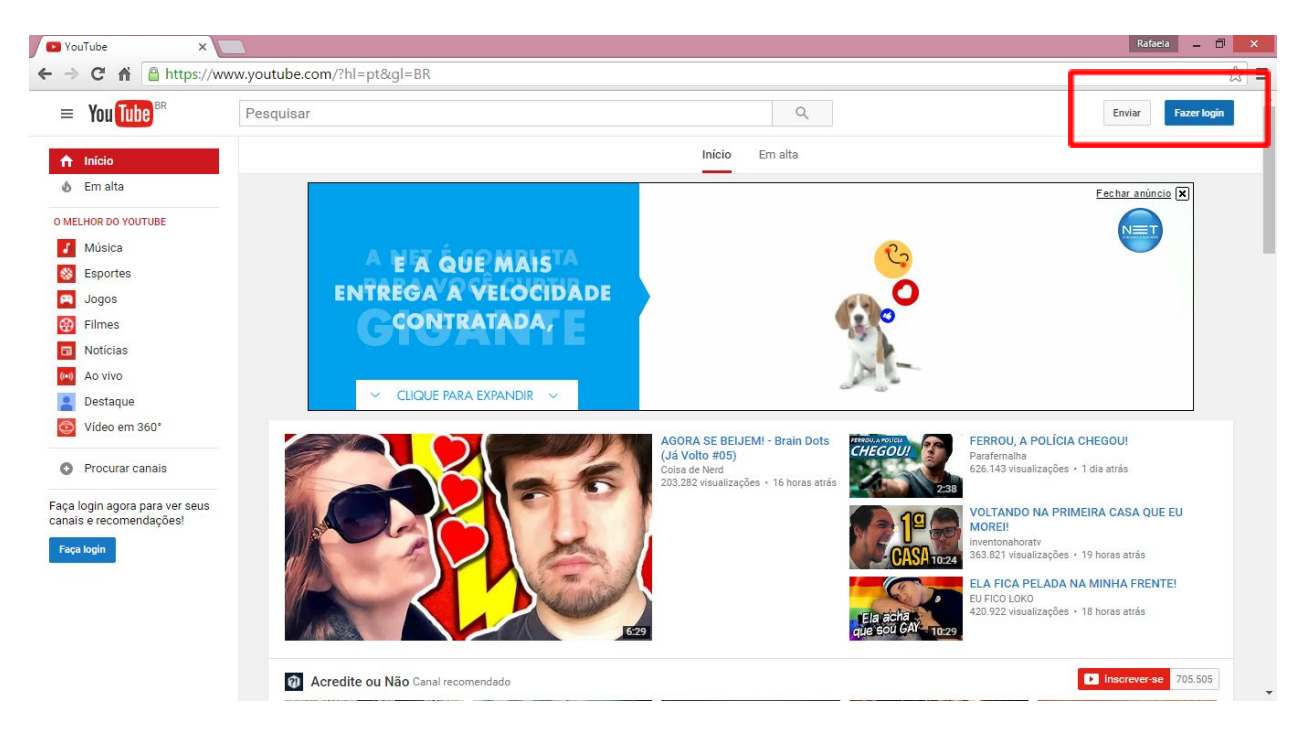

**Passo 3:** Ao clicar em *"fazer login"* você será direcionado para a uma nova pagina para colocar seu e-mail **Gmail**.

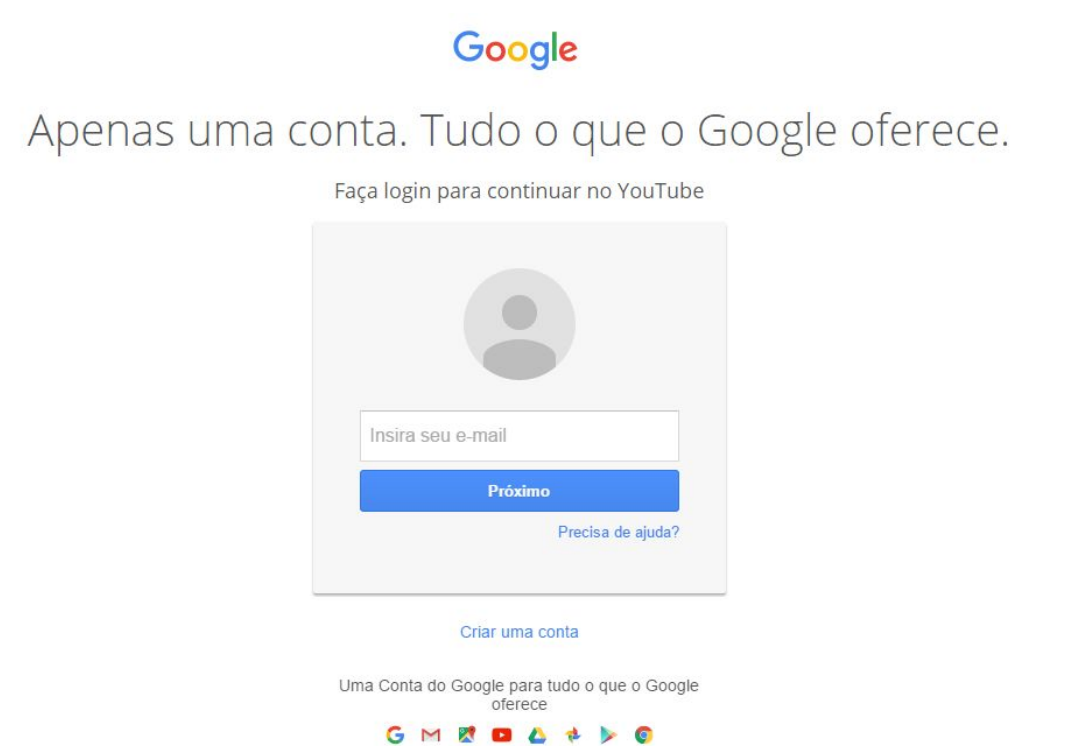

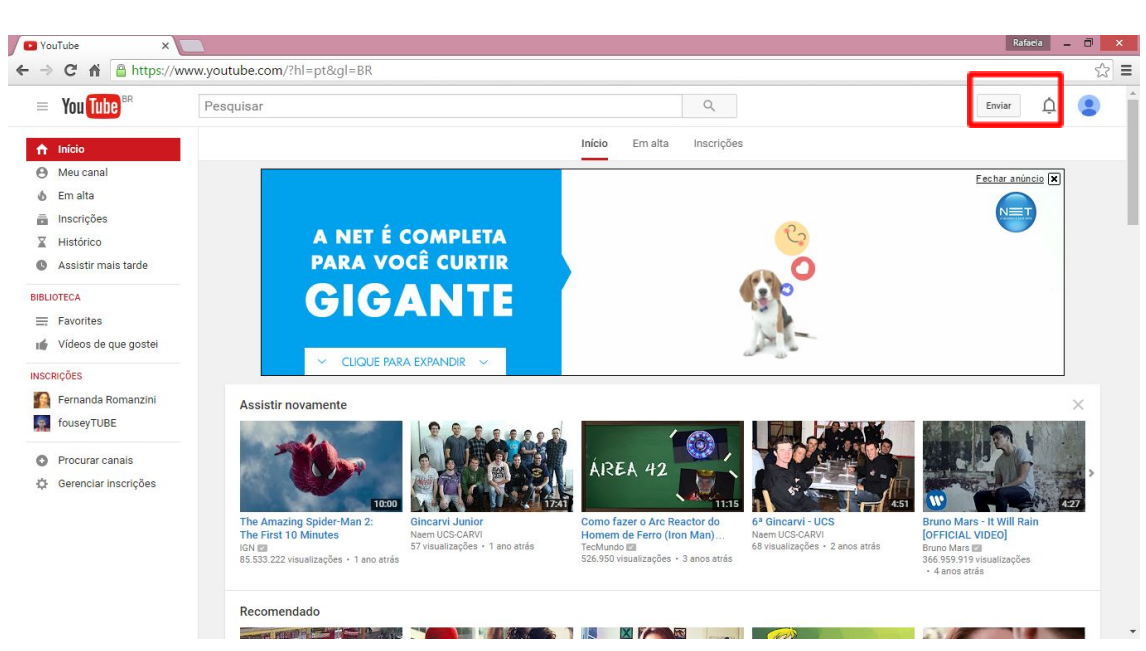

## Passo 4: Clicar em "Enviar".

Passo 5: Criar canal.

**Passo 6:** Clicar em *"Enviar"* você será direcionado para a imagem abaixo. Para publicar o vídeo clique em *"Selecione arquivos para enviar"*.

| You Tube BR | Pesquisar Q                                                                                                    |                                                                                                    | Enviar | 1 🤇 |
|-------------|----------------------------------------------------------------------------------------------------|----------------------------------------------------------------------------------------------------|--------|-----|
|             | elecione arquivos para enviar<br>Ou arraste e solte arquivos de vídeo<br>Público •                                                                                                    | IMPORTAR VIDEOS<br>Sougle Photos<br>Importar<br>ITRANSMISSÃO AO VIVO<br>ITRANSMISSÃO AO VIVO<br>ITRANSMISTANSMISTANTAR AO VIVO<br>ITRANSMISTANTAR AO VIVO<br>ITRANSMISSÃ |        |     |
|             | AJUDA E SUGESTÕES<br>Ao enviar seus vídeos para o YouTube, você concorda com os Termos de Serviço e com as Diretrizes da comunidade do YouTube.<br>Não viole direttos autorais ou de privacidade de outras pessoas. Salba mais<br>Instruções de envio   Solução de problemas   Envios do apareho celular | de foios<br>Criar<br>Editor de videos<br>Editar                                                                                                    |        |     |

**Passo 7:** Após clicar no *"Selecione arquivos para enviar"* procure em seu computador o diretório do vídeo e de um clique para enviar para o YouTube.

| You Tube | Pesquisar                                                                                              |                                                                                                    | Q           |                                   | Enviar      | 1 ( |
|----------|----------------------------------------------------------------------------------------------------|----------------------------------------------------------------------------------------------------|-------------|-----------------------------------|-------------|-----|
|          |                                                                                                    | EN TANDO 3%                                                                                                    |             | 3 minutos restantes. 🗙 Publi      | icar        |     |
|          | 0                                                                                                    | <ul> <li>Seu video ainda está sendo enviado. Deixe essa página aberta até a conclusão.</li> <li>Informações básicas Traduções Configurações avançadas</li> </ul> |             |                                   |             |     |
|          | Status do envio<br>Enviando seu vídeo.<br>Seu vídeo será publicado em:<br>https://youtu.be//HQRSxC2Lno | 201401100910511                                                                                                    | P           | Público                           | •           |     |
|          |                                                                                                    | Descrição                                                                                                    |             | Adicionar uma mensagem ao         | vídeo<br>×  |     |
|          |                                                                                                    |                                                                                                    | // Tan      | mbém compartilhar no              |             |     |
|          |                                                                                                    | Marcações (por exemplo, albert einstein, porco voador, mashup)                                                                                                   | +           | • Adicionar a playlist            |             |     |
|          |                                                                                                    | MINIATURAS DE VÍDEOS 🞯                                                                                                    |             |                                   |             |     |
|          |                                                                                                    | As miniaturas selecionadas serão exibidas assim que o vídeo for<br>processado.                                                                                   | Miniatura p | personalizada                     |             |     |
|          |                                                                                                    |                                                                                                    | O tamanho m | náximo do arquivo é 2 MB.         |             |     |
|          |                                                                                                    |                                                                                                    |             | Gerenciador de vídeos + Adicionar | mais vídeos |     |
|          |                                                                                                    |                                                                                                    |             |                                   |             |     |

Passo 8: Aguarde o carregamento total do vídeo.

Passo 9: Caracterize o seu vídeo com o nome da escola e o nome da equipe.

| Título                 |    |
|------------------------|----|
| ! O título está vazio. |    |
| Descrição              |    |
|                        | 1. |

Passo 10: E em seguida clique em "Publicar".

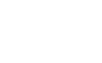

| PROCESSAMENTO CONCLUÍDO                           |           |                                                            |                        | Publicar          |
|---------------------------------------------------|-----------|------------------------------------------------------------|------------------------|-------------------|
| Clique em "Publicar" para deixar seu vídeo ativo. |           | Não foi possível salvar as alt<br>Revise os detalhes de se |                        |                   |
| Informações básicas !                             | Traduções | Configurações avançadas                                    |                        |                   |
| Título                                            |           |                                                            | Público                | •                 |
| I O título está vazio.                            |           |                                                            | Adicionar uma          | mensagem ao vídeo |
| Descrição                                         |           |                                                            |                        |                   |
|                                                   |           |                                                            | Também compartilhar no | G+ 🗌 🔰            |

## Passo 11: Mande o link do seu video para o e-mail <u>naemucs@gmail.com</u>.

| • | FOG LIV 000 Ø50MM VISTA EXPLODIDA P VIDEO | Voltar para a ediçã |
|---|-------------------------------------------|---------------------|
|   | Compartilhar Incorporar E-mail            |                     |
|   | f 💙 🏈 🕒 t 😳 in                            |                     |
|   | ttps://youtu.be/OMyZug2pZig               |                     |
|   | rtps.// youtu.bc/om/zudzinzig             |                     |